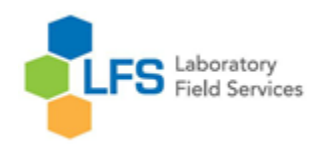

## Renewing my License / Certificate By: Blessie Honorio

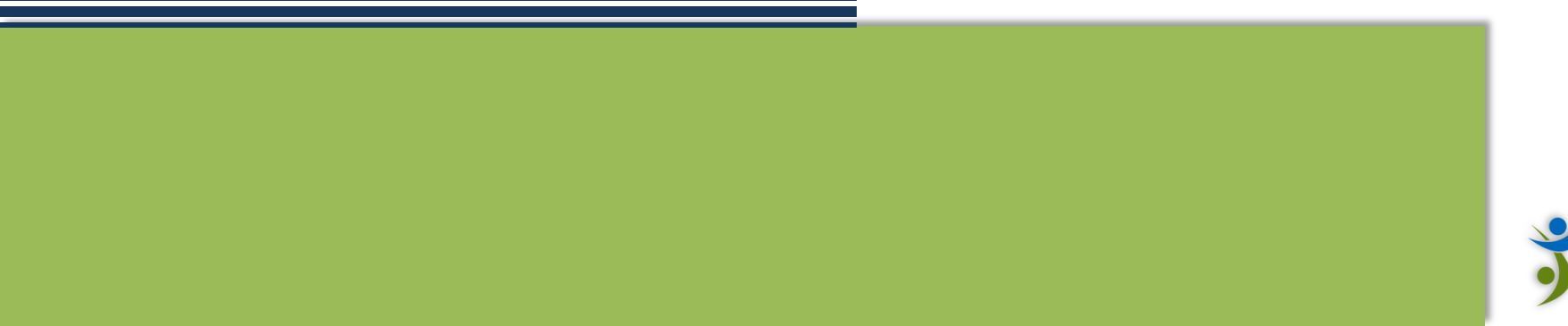

**PublicHealth** 

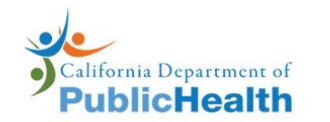

**Q** Search this site

| I am looking for | l am a | Programs | A-Z Index |
|------------------|--------|----------|-----------|
| ~                | ~      | ~        | ~         |

Home | Programs | Other Cdph Offices | Laboratory Field Services | Home

### LABORATORY FIELD SERVICES (LFS)

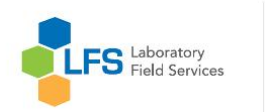

A LFS Home

i About Us

🖈 Contact Us

Forms

 Personnel Licensure & Certification
 Facility Licensure & Registration
 Fee Information

 Technical Updates & Information
 Clinical Laboratory Technology Advisory Committee (CLTAC) Committee (CLTAC)

#### **Our Mission**

The mission of the Laboratory Field Services branch (LFS) is to ensure quality standards in clinical and public health laboratories and laboratory scientists through licensing, examination, inspection, education, and proficiency testing.

LFS is the primary link between the health of California citizens and quality oriented, accurate and reliable clinical laboratory testing. LFS provides oversight for clinical and public health laboratory operations and for the licensed and certified scientists and other testing personnel who perform testing in clinical laboratories.

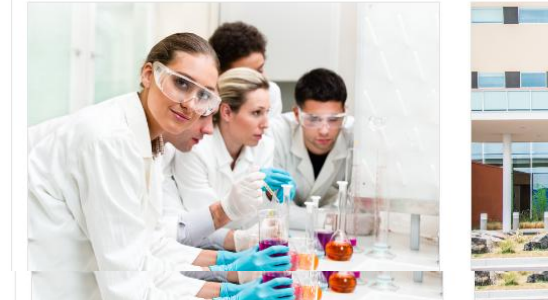

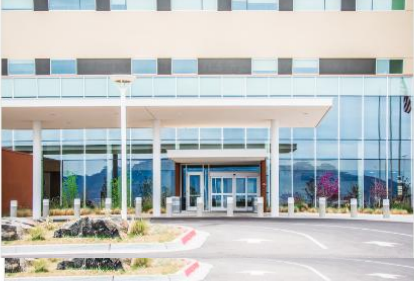

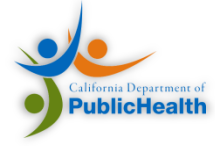

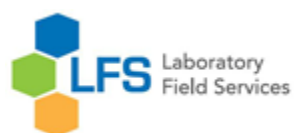

## Application Information

- ➔ Apply Online
- 2 Renewal Applicants

New Application Video Tutorial

Phlebotomist

Clinical Laboratory Scientist

Clinical Laboratory

## **Clinical Laboratory Professional Licensing**

### **First Time Applicants:**

California state law requires that licensed clinical laboratories in California employ testing personnel who are licensed by the State. The new personnel license application process requires the steps below.

• Need help? If you have any questions or difficulties, visit our New Application User Manual (PDF), our New Application Video Tutorial, or check out our personnel FAQ's page.

### 1. <u>Create an online account</u>

Request access to the Laboratory Field Services application.

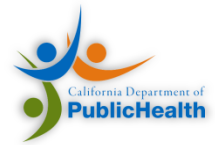

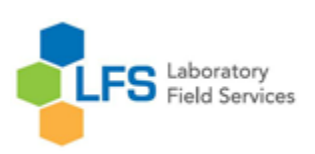

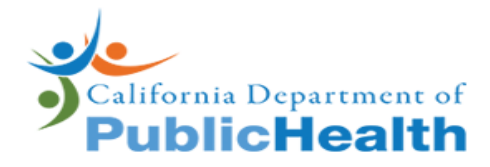

#### Create a user account

| Registration Information     |        |                              |  |
|------------------------------|--------|------------------------------|--|
| Fill in the required fields. |        |                              |  |
| * First Name                 |        |                              |  |
| Middle Name                  |        |                              |  |
| * Last Name                  |        |                              |  |
| * Email Address              |        |                              |  |
| * Confirm Email              |        |                              |  |
| * Password 🕜                 |        |                              |  |
| * Confirm Password           |        |                              |  |
| l'm not a rob                | ot     | reCAPTCHA<br>Privacy - Terms |  |
|                              | Cancel | Submit                       |  |
|                              |        |                              |  |

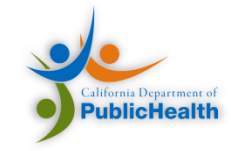

# Registration Your account has been created. Your username is wpooh4 A confirmation email with your username will be sent to babaloo@gmail.com Close

### Welcome to the CDPH Certificates, Licenses, Permits and Registrations Portal

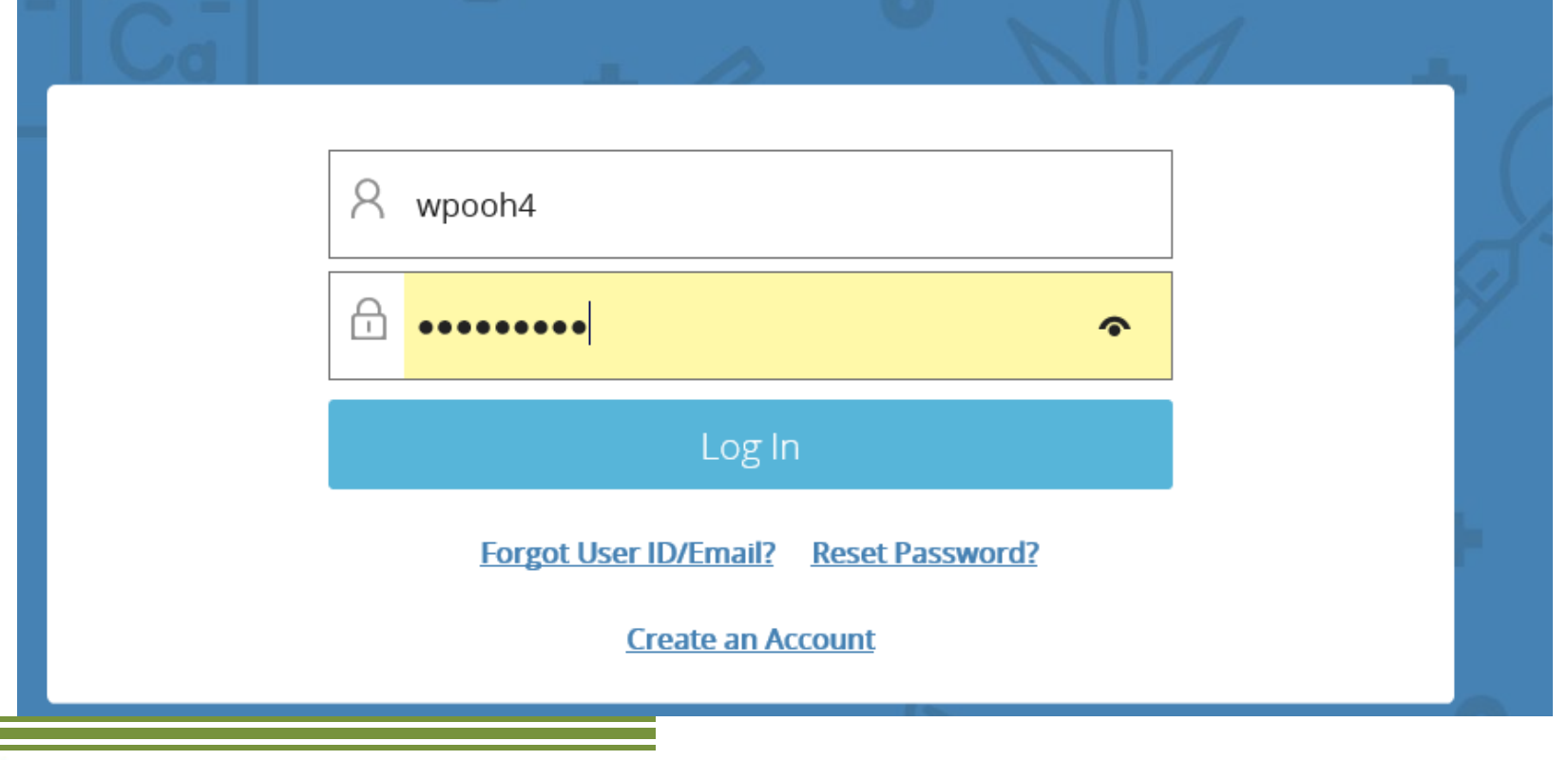

FS Laboratory Field Services

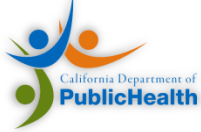

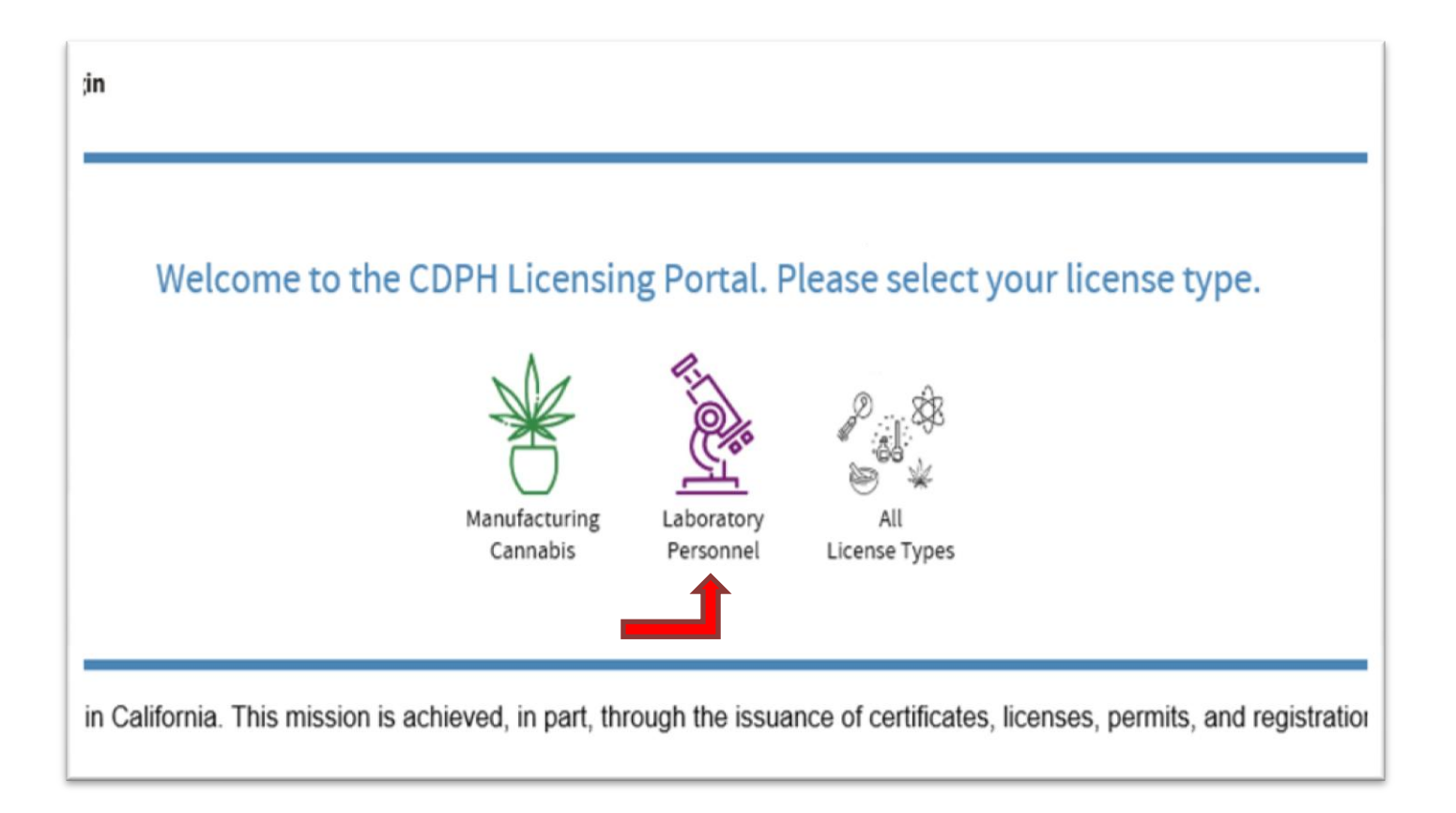

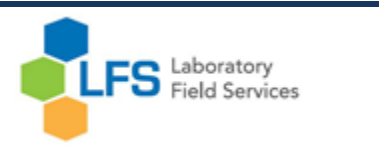

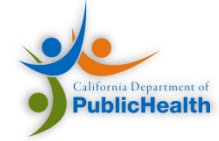

#### ntory Fields

ordance with 17 CCR section 1031.4, LFS collects personal information on this application to identify the applicant and determine eligibility based on reported qualifications. Failure to provide required information will n the application being deemed incomplete by LFS.

#### Security Number/Individual Taxpayer Identification Number

sillects the personal information on this application pursuant to the Information Practices Act (Civil Code section 1798 et seq.), and as required by section 30 of the Business and Professions Code and section 17520 of mily Code. Disclosure of your social security number (SSN) or individual tax identification number (ITIN) is mandatory. The information will be used exclusively for tax enforcement purposes and for purposes of ance with section 17520 of the Family Code and may be disclosed to the Franchise Tax Board and/or the Department of Child Support Services.

#### g Address(es)

ay send official correspondence to a reported mailing address. Mailing address information may be disclosed pursuant to the California Public Records Act (Government Code section 6250 et seq.) and as permitted by 1226 of the Business and Professions Code.

akes every effort to protect the personal information provided by license and certification applicants. Application information may be disclosed, however, as permitted by the statutory authorities specified above and to r governmental agency as required by state or federal law, for law enforcement purposes, in response to a court or administrative order, a subpoena, or a search warrant.

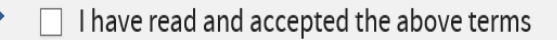

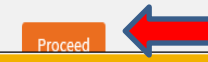

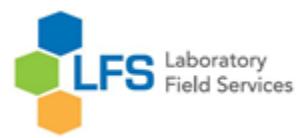

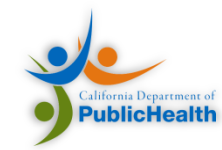

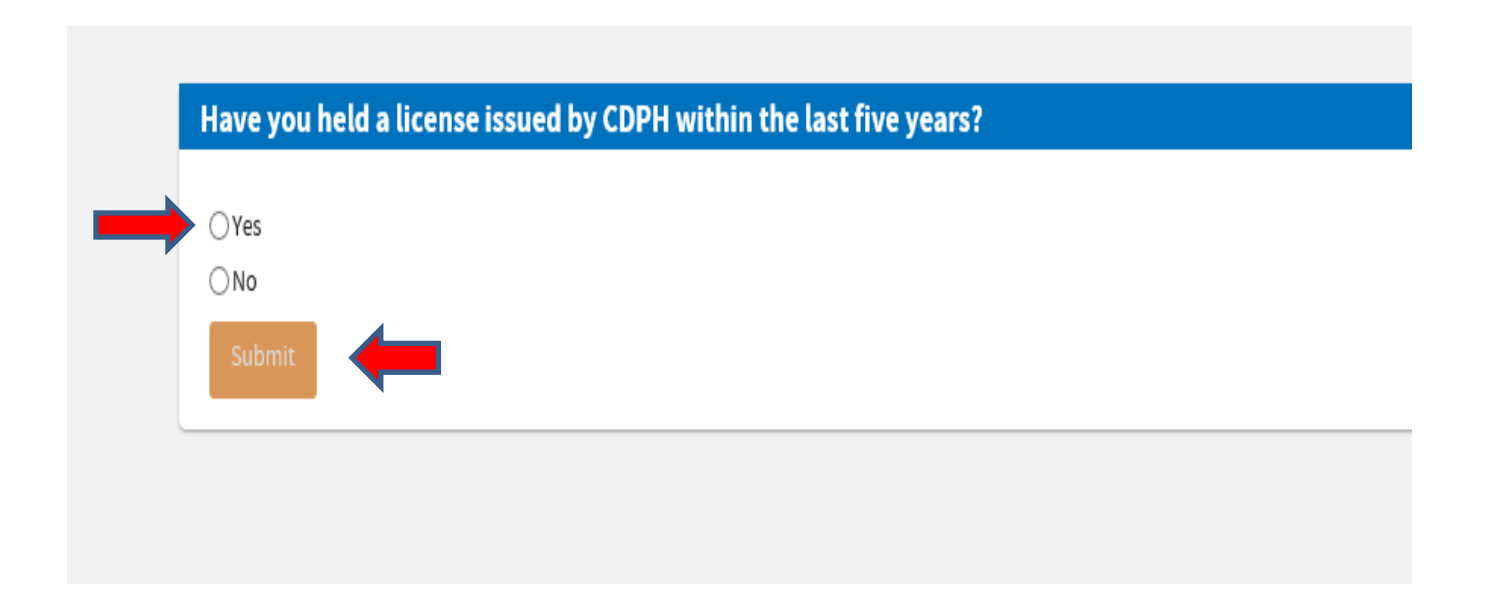

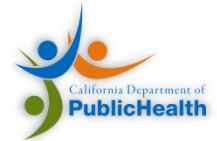

| Please enter full license number: Example: "ABC-00001234" |  |  |     |
|-----------------------------------------------------------|--|--|-----|
| License Number *                                          |  |  |     |
| mta-0004                                                  |  |  |     |
| Last Name *                                               |  |  |     |
| pooh                                                      |  |  |     |
| Date of Birth*                                            |  |  |     |
| Jan 🗸 6 🔽 1990 🗸                                          |  |  |     |
| Zip Code *                                                |  |  |     |
|                                                           |  |  |     |
|                                                           |  |  |     |
|                                                           |  |  |     |
|                                                           |  |  |     |
|                                                           |  |  | _   |
|                                                           |  |  | Can |
|                                                           |  |  |     |

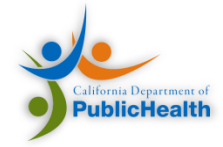

| Congratulations! We were able to connect your existing license information.<br>Please update your profile information below if necessary.                   |  |
|----------------------------------------------------------------------------------------------------|--|
| If you need to change non-editable personal information, please contact the California Department of Public Health via the 'Contact Us' link on the header. |  |
| Key Demographics                                                                                                    |  |
| First Name * Middle Name Last Name * SSN<br>200-X<br>Login Email Date of Birth* Gender*                                                                     |  |
| Address Details                                                                                                    |  |
| ⊙ Add Address ★                                                                                                    |  |
| Type * Mailing Address Primary:                                                                                                    |  |
| Address Line 2<br>City * State * Postal Code *                                                                                                    |  |
| County Country +<br>United States Edit                                                                                                    |  |
| Communication Details                                                                                                    |  |
| Add Communication Type                                                                                                    |  |
| Type Value * Primary * Delete                                                                                                    |  |
| Update your address and verify                                                                                                    |  |

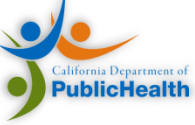

### Mandatory to add your email and select a primary contact. Click "submit"

| Communication Deta      | ils     |                                                                 |        |
|-------------------------|---------|-----------------------------------------------------------------|--------|
| ↔ Add Communication Typ | De      |                                                                 |        |
| Туре                    | Value * | Primary *                                                       | Delete |
| Select 🗸                |         | 0                                                               | Delete |
| Value cannot be blank   |         | 0                                                               | Delete |
|                         |         |                                                                 |        |
|                         |         | mylicenseuat.cdph.ca.gov wants to track your physical location. |        |

CALIFORNIA DEPARTMENT OF PUBLIC HEALTH

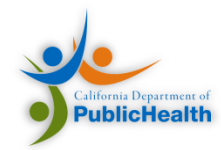

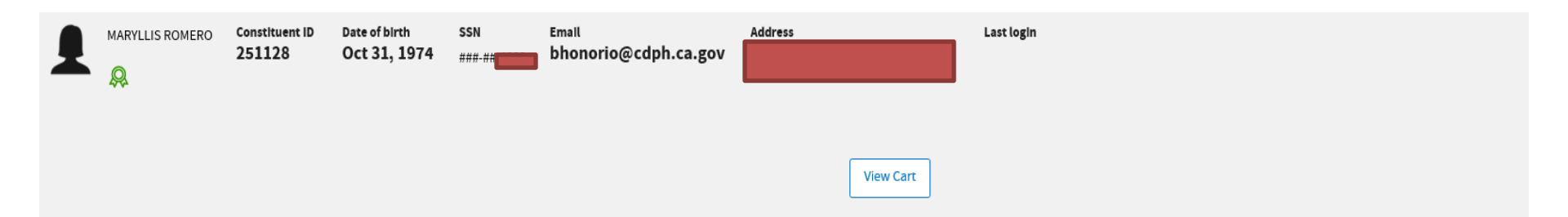

Thank you for visiting LFS Personnel Licensing and Certification (PERL) portal. Please select from the options below to apply for a new license or begin a renewal request.

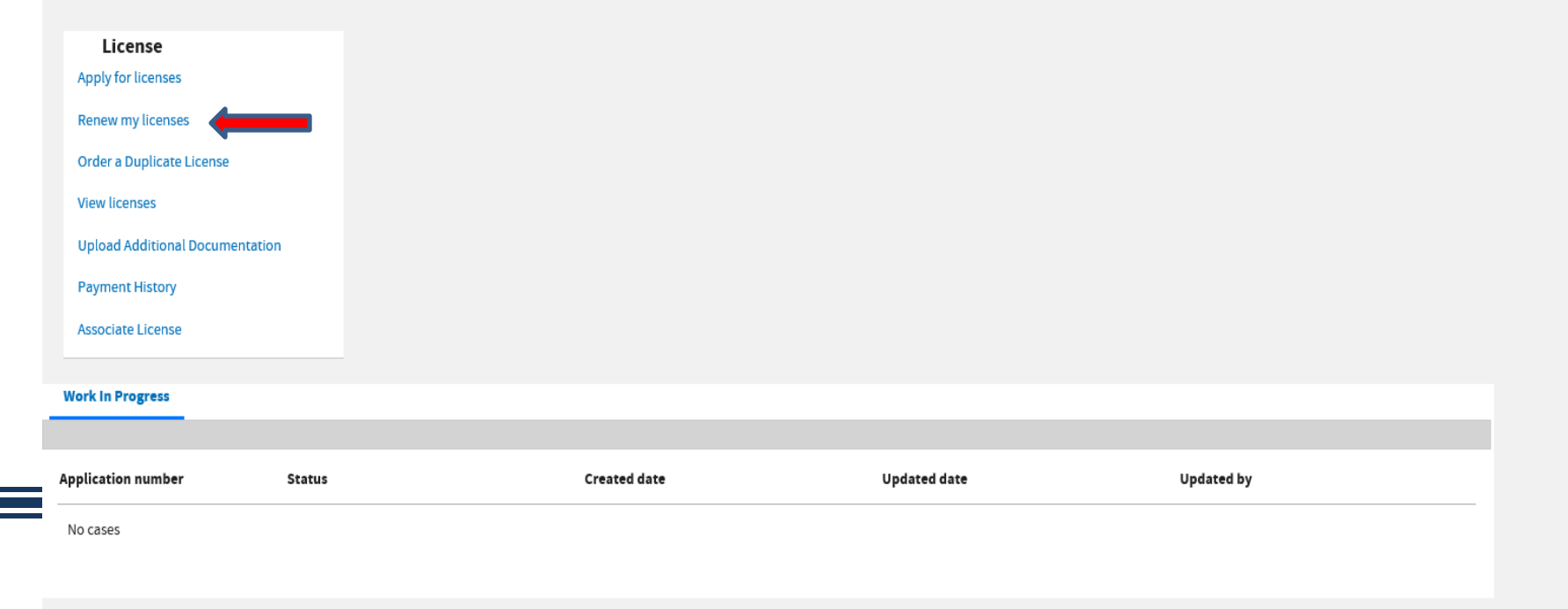

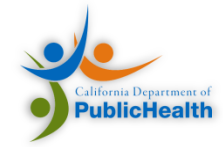

| Communication type     Communication value *     Primary *       Home Phone     Image: Communication value *     Image: Communication value * |
|----------------------------------------------------------------------------------------------------|
| Home Phone                                                                                                    |
|                                                                                                    |
| Home Email bhonorlo@cdph.ca.gov                                                                                                    |
|                                                                                                    |
| ✓ Conviction Details                                                                                                    |
| Since your last renewal have you been convicted?∗<br>Select ✓                                                                                 |
|                                                                                                    |
|                                                                                                    |

## **Select Yes or No, then click Next**

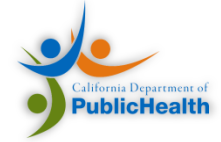

### If you have multiple licenses, select the license you want to renew by checking the box next to your license number, then click Next

olick Next

| 1<br>.ppl | licant Inform | 2<br>Select License/Certification       | B 6 5<br>Expertise Details View Disclosure Attest To Application               |                |              |                 |            |                 |                 |
|-----------|---------------|-----------------------------------------|--------------------------------------------------------------------------------|----------------|--------------|-----------------|------------|-----------------|-----------------|
|           | Select or     | e license to renew from the below list, | only those within 60 days or past their expiration date are eligible to renew. |                |              |                 |            |                 |                 |
|           |               | License Number                          | License Type                                                                   | License Status | Renewal Cost | Delinquency Fee | Total Cost | Expiration date | Inactivate Date |
|           |               | MTO-0000                                | Clinical Cytogeneticist Scientist                                              | Active         | \$179.00     | \$0.00          | \$179.00   | 10/29/18        | 1/1/00          |

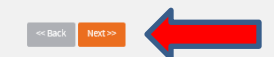

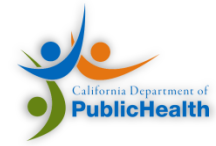

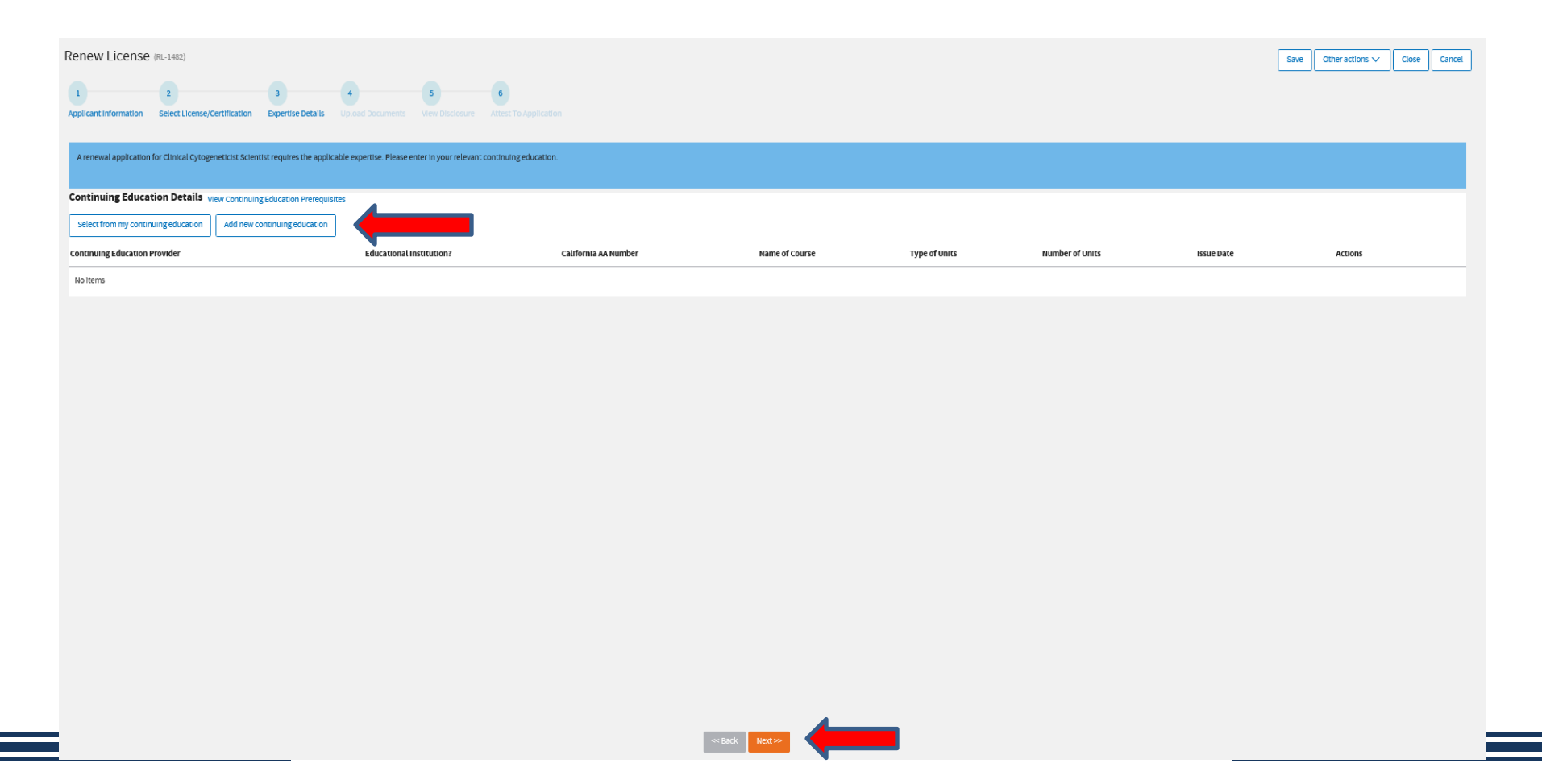

# Click add for your continuing education and click next.

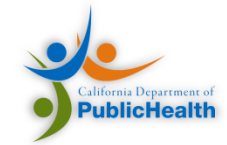

If you have multiple certificate enter 24 in Number of Units and in Issue date enter the latest date of your certificate of completion.

| Add New $	imes$                                     |
|-----------------------------------------------------|
| Continuing Education Provider *                     |
| California AA Number<br>Name of Course <del>*</del> |
| Number of Units 🔆                                   |
|                                                     |
| Cancel Submit                                       |

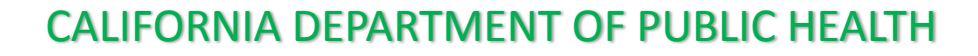

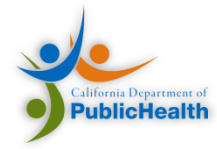

| Renew License         | (RL-1482)                    |                               |                              |             |   |              |  |  |
|-----------------------|------------------------------|-------------------------------|------------------------------|-------------|---|--------------|--|--|
| 1                     | 2                            | 3 4                           | 5 6                          |             |   |              |  |  |
| Applicant Information | Select License/Certification | n Expertise Details Upload Do | cuments View Disclosure Atte |             |   |              |  |  |
| The below document    | can be unloaded for the sel  | ected license product(s)      |                              |             |   |              |  |  |
| The below documents   |                              | ected acense product(s).      |                              |             |   |              |  |  |
| Required Docume       | ents                         |                               |                              |             |   |              |  |  |
| Certificate/Un        | official Transcripts         | Upload - REQUIRED             |                              |             |   |              |  |  |
|                       |                              |                               |                              |             |   |              |  |  |
| Additional Docum      | ents                         |                               |                              |             |   |              |  |  |
| Add Document          |                              |                               |                              |             |   |              |  |  |
| Document Type         | Description                  | File Name                     | Date Attached                | Attached By |   |              |  |  |
| No Items              |                              |                               |                              |             |   |              |  |  |
|                       |                              |                               |                              |             |   |              |  |  |
|                       |                              |                               |                              |             |   |              |  |  |
|                       |                              |                               |                              |             |   |              |  |  |
|                       |                              |                               |                              |             |   |              |  |  |
|                       |                              |                               |                              |             |   |              |  |  |
|                       |                              |                               |                              |             |   |              |  |  |
|                       |                              |                               |                              |             |   |              |  |  |
|                       |                              |                               |                              |             |   |              |  |  |
|                       |                              |                               |                              |             |   |              |  |  |
|                       |                              |                               |                              |             |   |              |  |  |
|                       |                              |                               |                              |             |   |              |  |  |
|                       |                              |                               |                              |             |   |              |  |  |
|                       |                              |                               |                              |             |   |              |  |  |
|                       |                              |                               |                              |             |   |              |  |  |
|                       |                              |                               |                              |             |   |              |  |  |
|                       |                              |                               |                              |             |   |              |  |  |
|                       |                              |                               |                              |             |   |              |  |  |
|                       |                              |                               |                              |             | ~ | Back Next >> |  |  |

### Upload all your certificate of completion

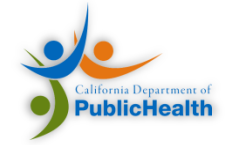

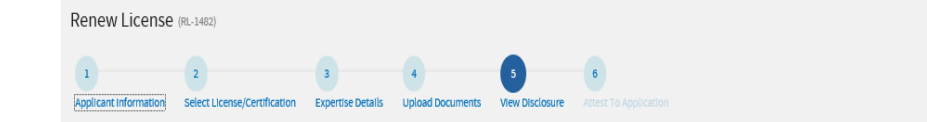

#### **Clinical Cytogeneticist Scientist Renewal Disclosures**

Each person licensed under Division 2, Chapter 3 of the California Business and Professions Code, commencing with section 1200, whose license or certificate is in active status must complete the required continuing education contact hours. Clinical Cytogeneticist Scientist licensees must complete a total of 24 contact hours of continuing education provided by a Department-Approved Accrediting Agency or an accredited academic institution per two year renewal cycle.

You must retain the continuing education documents received from providers approved under the California Code of Regulations, Title 17, section 1038.4, for a minimum of four years. You will be required to upload applicable continuing education documents for each renewal application that you submit.

A number of renewal applications will be audited by the Department each year. A notice will be sent by email to those whose applications have been selected for audit.

Please note that Laboratory Field Services does not accept applications, renewals, or inquiries to be submitted in person. All applications must be completed using the PERL application system. Inquiries can be submitted by email to LFSRenewals@cdph.ca.gov, or by telephone at (510) 620-3800.

Regulations require that you notify Laboratory Field Services regarding any change of name or address within 30 days. Login to your FERL account to submit an address change, and send an email notice to LFSRenewak@cdph.ca.gov to notify Laboratory Field Services of a name change. Please note that you will be required to provide official proof of name change (e.g. driver's license, marriage certificate, etc.) before your name change request can be processed.

Your renewal fee is non-refundable. Applications are processed in the order in which they are received.

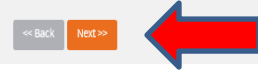

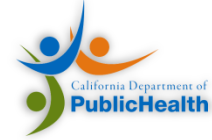

Save Other actions 🗸

Close Cancel

## Electronically sign, accept and submit

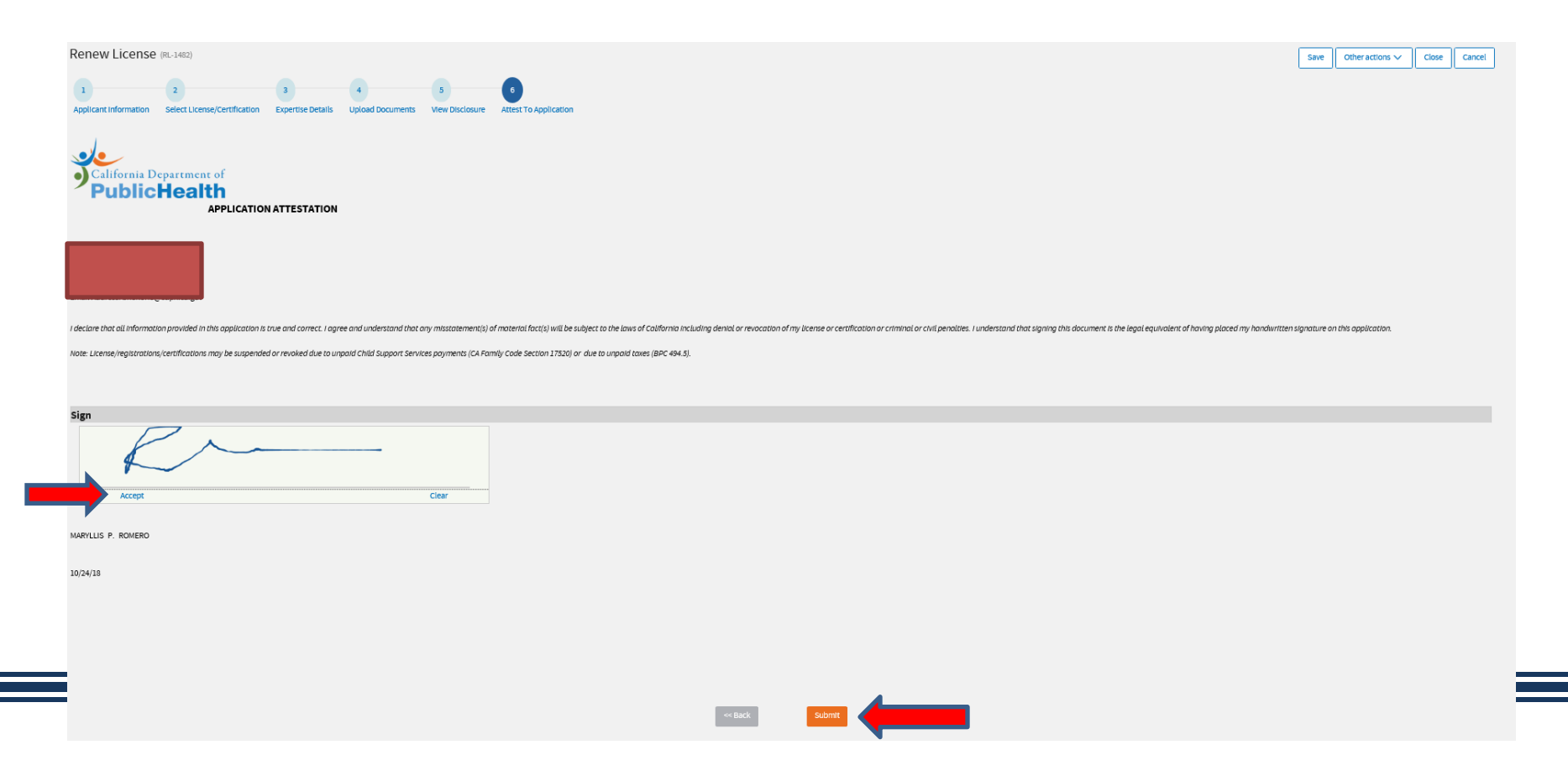

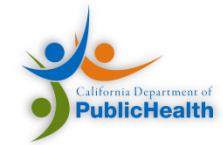

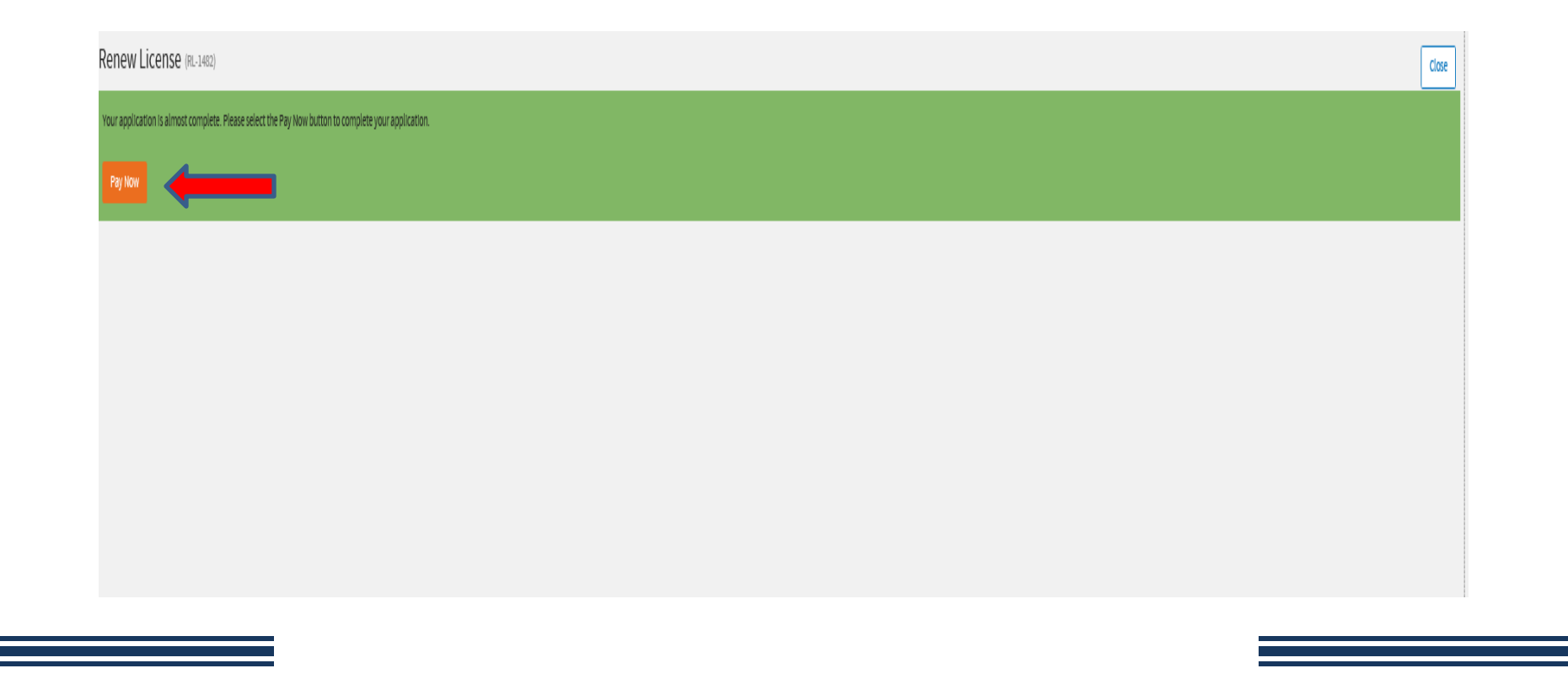

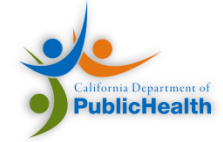

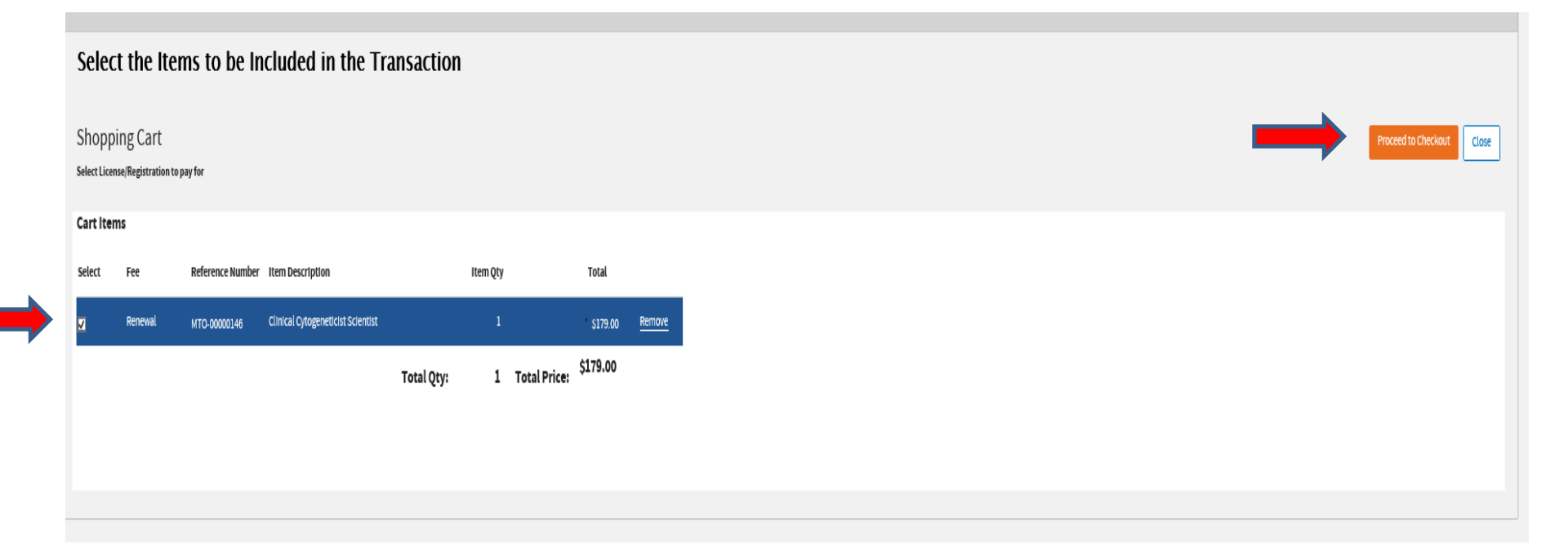

# Check the box and click proceed checkout

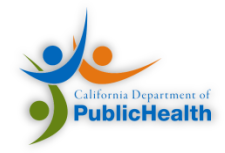

## Select what payment you want to use

| Checkout                 |              | Cart Submit Close |
|--------------------------|--------------|-------------------|
| Payment Details          | Cart Summary |                   |
| Payment Method * Select. | Fet          | Total             |
| A Value cannot be blank  | Renewal      | \$179.00          |
|                          | Total Price: | \$179.00          |
|                          |              |                   |
|                          |              |                   |
|                          |              |                   |
|                          |              |                   |
|                          |              |                   |
|                          |              |                   |

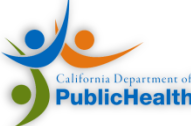

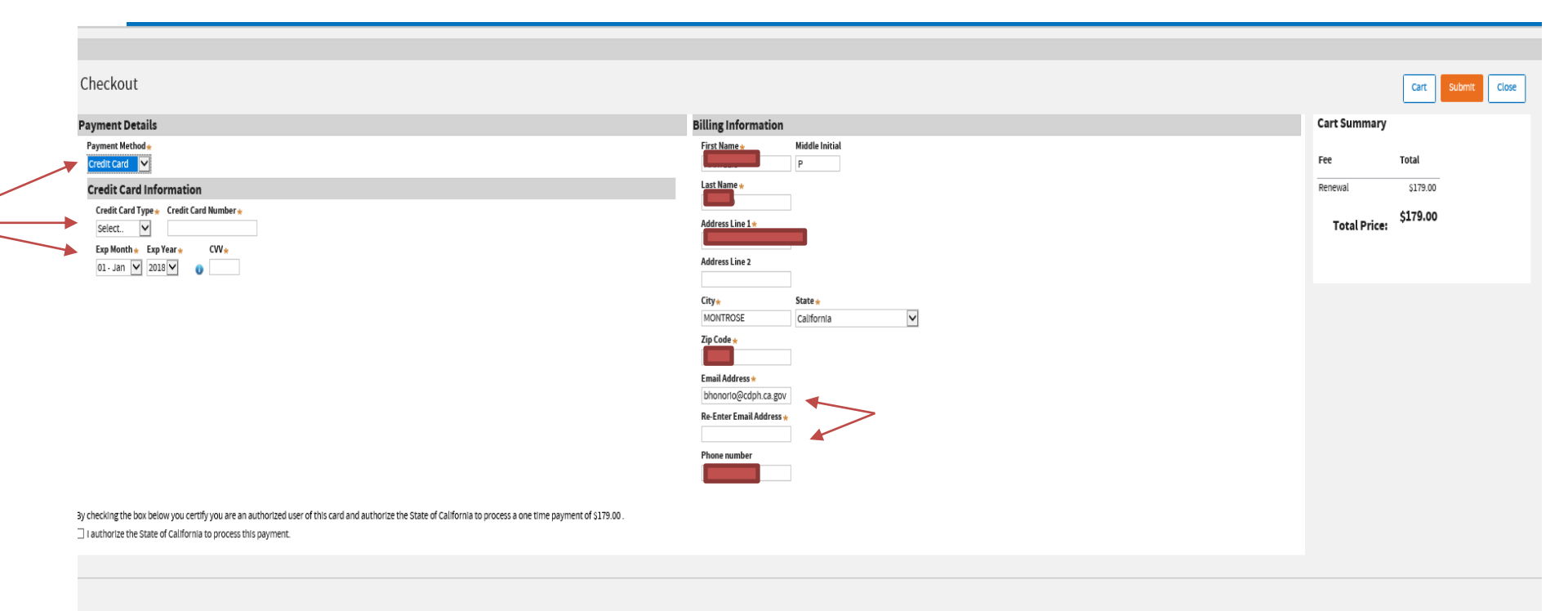

# Enter all the information and click submit

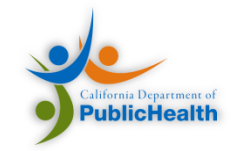

#### Payment Confirmation

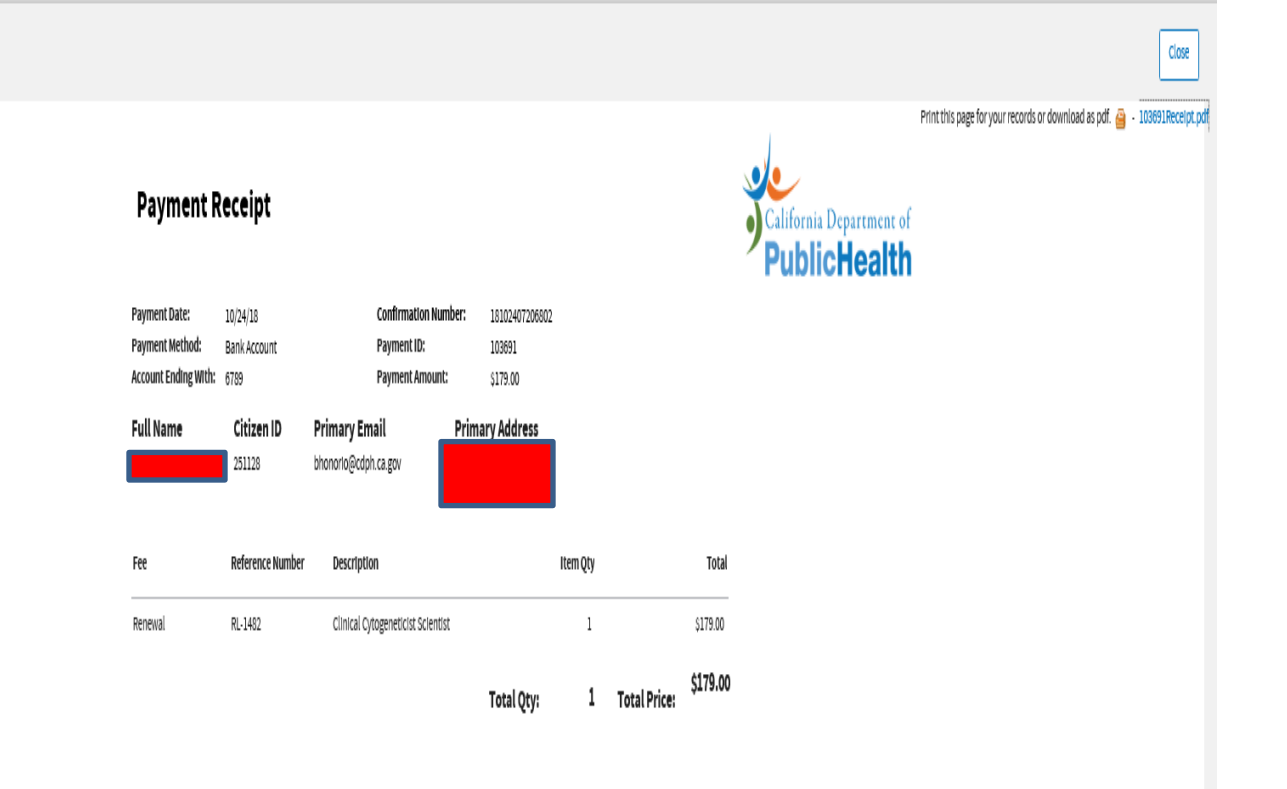

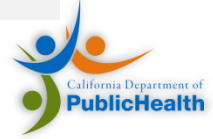

| View Profile FAQ Contact Us | Search and | d Verify | VP |
|-----------------------------|------------|----------|----|
|                             |            | Log off  |    |

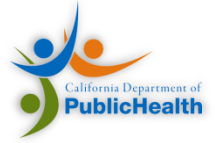

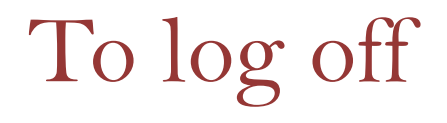

## Congratulations !!!!!

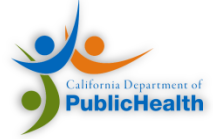

View Cart – You can view their shopping cart , which holds any application that you have signed attestation and submitted. Here you can confirm that you have completed the correct application type.

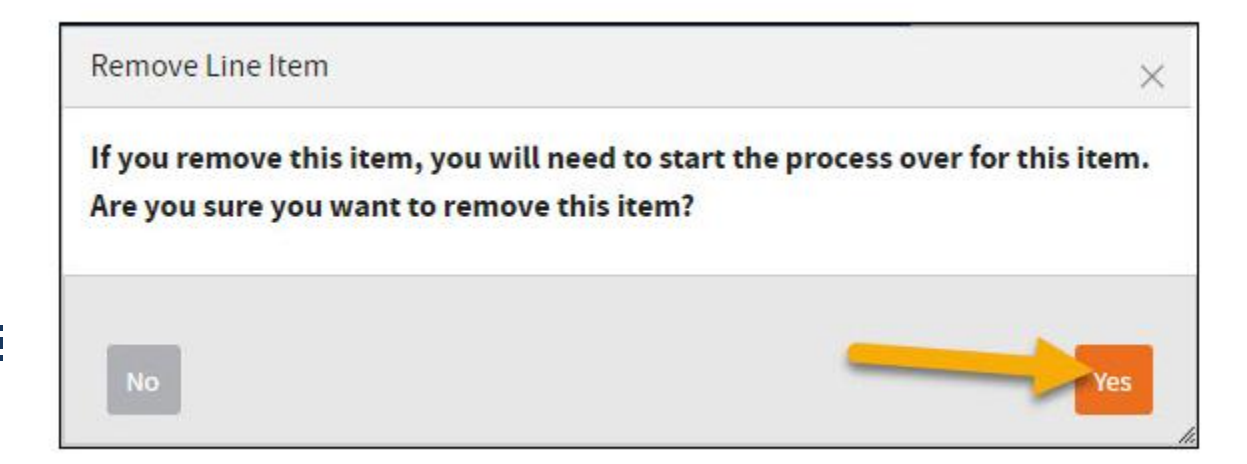

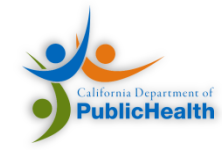

### Remove from Cart: You can remove an application from this area, if you believe that you have applied for the wrong application type. You will click the "Remove" link.

| Selec     | t the Ite           | ms to be In      | cluded in the Tr              | ansaction  | I        |              |          |        |
|-----------|---------------------|------------------|-------------------------------|------------|----------|--------------|----------|--------|
| Shopp     | ing Cart            |                  |                               |            |          |              |          |        |
| Cart Itan | ise/Registration to | pay for          |                               |            |          |              |          |        |
| Select    | Fee                 | Reference Number | Item Description              |            | item Qty |              | Total    | 1      |
| 2         | Application         | AL-41548         | Medical Laboratory Technician |            | 4        |              | \$230.00 | Remove |
|           |                     |                  |                               | Total Qty: | 1        | Total Price: | \$230.00 |        |
|           |                     |                  |                               |            |          |              |          |        |
|           |                     |                  |                               |            |          |              |          |        |
|           |                     |                  |                               |            |          |              |          |        |

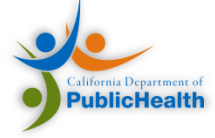

Are you sure? The system will ask you (the user) if they are sure they want to remove the application. The system will remind the user that this cannot be undone. The user will click "Yes" if they are sure.

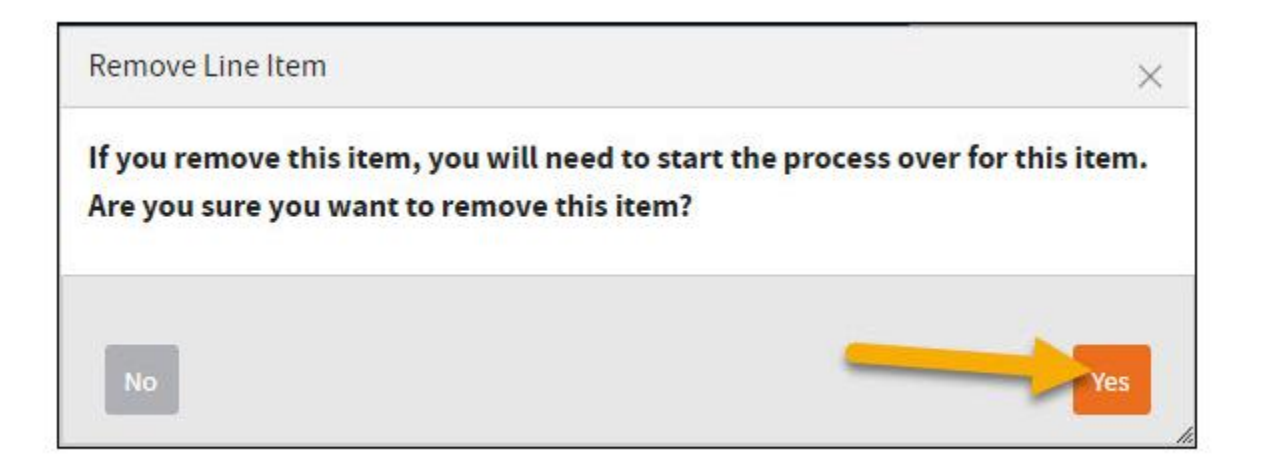

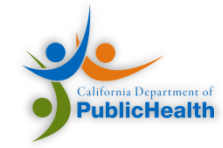

## Empty Shopping Cart – This is what the screen will look like, once the shopping cart is empty.

| Select the Items to be Included in the Transaction      |                           |
|---------------------------------------------------------|---------------------------|
| Shopping Cart<br>Select License/Registration to pay for | Proceed to Checkout Close |
| Cart Items<br>No Items in Cart                          |                           |

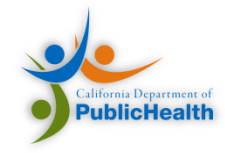